# 03 Hướng dẫn tạo Task

M64 GIỚI THIỆU VÀ HƯỚNG DẪN MODULE PROJECT

15

### Bước 1

#### Truy cập Odoo, vào module Project và chọn vào Project cần tạo Task

| III III       | Project Projects Tasks Docume                           | ents Repo                   | rting Configuration                                      | وإرباه                                          | Duciest                                                                           | *                                 | 🙊 2 🗿 👰 LƯU NGUYỀN TRỌNG KHÔI (odoo14-test) |  |  |  |
|---------------|---------------------------------------------------------|-----------------------------|----------------------------------------------------------|-------------------------------------------------|-----------------------------------------------------------------------------------|-----------------------------------|---------------------------------------------|--|--|--|
| Ledoo.        | Create                                                  |                             | Chọn Project m                                           | uốn                                             | tao Task ▼Filters ≡ Group By                                                      | ★ Favorites                       | 2 1-20/20 < > ■ □ ▲                         |  |  |  |
|               | ☆ MFG - PRODUCTION DEPARTMENT<br>S vu.duong@maker64.net | I                           | ☆ MFG - ECR (ENGINEERING CHANGE<br>REQUEST)              | I                                               | ☆ FIN - IT Helpdesk I                                                             | ☆ MFG - TECH - INTERNAL TESTING 티 | ☆ MFG - PROCESS/ PPR I                      |  |  |  |
| ₩<br><b>Q</b> | 1 Tasks 2 Activities                                    |                             | 10 Tasks 126 Activities                                  | 61                                              | 24 Tasks Profitability 13 Activities 🔋                                            | 5 Tasks 138 Activities            | 0 Tasks 244 Activities                      |  |  |  |
|               | AFG - TECHNICAL (PACKAGING)                             | A MFG - SAMPLE/ DEVELOPMENT | 1                                                        | ☆ OPS - PLANNING Dept.<br>≌ huyn.nt@maker64.net | ☆ COMMERCIAL - PRODUCT E<br>DEVELOPMENT                                           | ☆ OPS - WAREHOUSE Dept I          |                                             |  |  |  |
| *             | 51 Tasks 209 Activities                                 |                             | 48 Tasks 2 Activities                                    | 60                                              | 60 Tasks 426 Activities                                                           | 34 Tasks                          | 9 Tasks <b>()B</b>                          |  |  |  |
| Ø 🛟           | ☆ MFG - TECHNICAL (CAD)                                 | I                           | ☆ MFG - TECH - ROOT & BRANCH<br>UPDATE PROJECT           | I                                               | $\Uparrow$ MFG - PRODUCTION/ WOOD CUTTING $\ \ \ \ \ \ \ \ \ \ \ \ \ \ \ \ \ \ \$ | ☆ MFG.QC - QUALITY CONTROL        | ☆ OPS - Odoo SOP :                          |  |  |  |
| عر            | 0 Tasks Profitability 450 Activities                    |                             | <ul> <li>Tan.nm@maker64.net</li> <li>18 Tasks</li> </ul> | •                                               | 1 Tasks M6J                                                                       | O Tasks 18 Activities MGJ         | 29 Tasks Profitability 686 Activities       |  |  |  |
| ֥             | ☆ MFG - PROCESS AUDIT                                   | I                           | ☆ OPS - PURCHASING Dept.<br>S danh.nt@maker64.net        | 1                                               | ☆ MFG - PROCESS/ DEVELOPMENT :<br>≤ vinh.vk@maker64.net                           | ් MFG - KAIZEN :                  | IFG - PROCESS/ CUTTING LIST                 |  |  |  |
| e<br>92       | 6 Tasks 2 Activities                                    | 46≬                         | 47 Tasks                                                 | 0                                               | o Tasks M6J                                                                       | 9 Tasks M6J                       | 0 Tasks                                     |  |  |  |
| alla i        |                                                         |                             |                                                          |                                                 |                                                                                   |                                   | /                                           |  |  |  |
| đ<br>*0       |                                                         |                             |                                                          |                                                 |                                                                                   | Ví dụ: chọn vào Projec            | t OPS - Odoo SOP                            |  |  |  |
| 20            |                                                         |                             |                                                          |                                                 |                                                                                   |                                   |                                             |  |  |  |
| Мe            | 34 MFG - ECR F                                          | PROJEC                      | CT GUIDELINES                                            | C                                               | 03 Hướng dẫn tạo Task                                                             |                                   | 16                                          |  |  |  |

#### **Bước 2** Nhập các thông tin như hình dưới và nhấn Edit

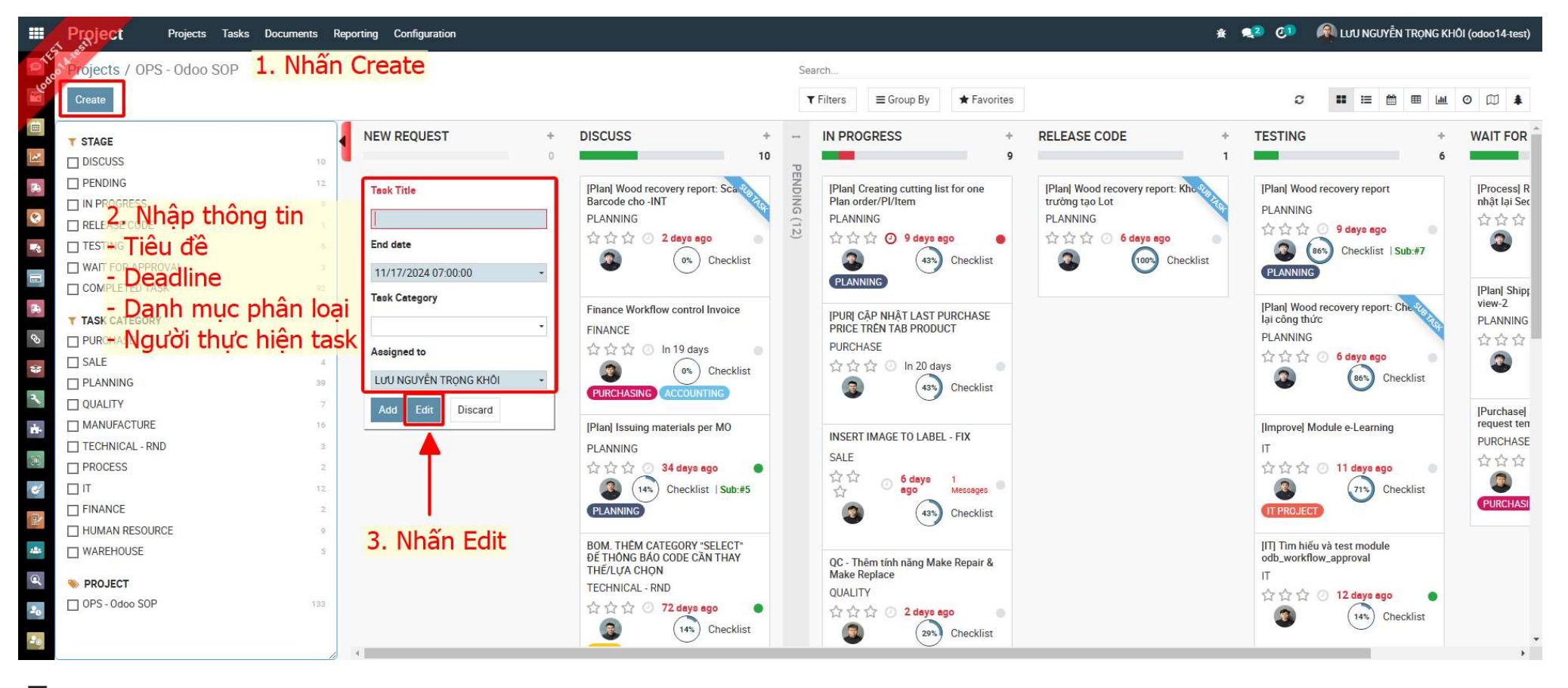

M64

MFG - ECR PROJECT GUIDELINES

03 Hướng dẫn tạo Task

#### Βước 3

Nhập thêm các thông tin liên quan đến Task và ấn Save để lưu lại thông tin.

|          | Project Projec        | rts Tasks Documents Reporting Configuration | ท                            |                     |             |              |           |                   |        | * 💶 🖓                                       | LƯU NGUYỄN TRỌNG KHÔI (odoo14-test) |
|----------|-----------------------|---------------------------------------------|------------------------------|---------------------|-------------|--------------|-----------|-------------------|--------|---------------------------------------------|-------------------------------------|
| I LES    | Projects / OPS - Odo  | oo SOP / Task Test                          |                              |                     |             |              |           |                   |        |                                             |                                     |
| 60       | 💬 Save 🗲ard           | - 3. Ấn Save để lưu l                       | lại thông tin                |                     |             |              |           |                   |        |                                             | C 1/30 < >                          |
|          | Create Meeting        |                                             |                              | NEW REQUEST DISCUSS | IN PROGRESS | RELEASE CODE | TESTING   | WAIT FOR APPROVAL | More - | Send message Log note @ Schedule activity   | All 👻 🗞 0 🛩 Following 🛔 4           |
| 1        |                       |                                             |                              |                     |             |              |           | B 0<br>Sub-tasks  |        | Today                                       |                                     |
|          |                       |                                             |                              |                     |             |              |           | 500 (05)(2        |        | LƯU NGUYĚN TRỌNG KHÔI - naw<br>Task Created |                                     |
|          | ☆☆☆ Task              | Test                                        |                              |                     |             |              |           |                   |        |                                             |                                     |
| 100      | Project               | OPS - Odoo SOP                              | - 📝 Date Done                |                     |             |              |           |                   |        |                                             |                                     |
| 36       | Assigned to           | LƯU NGUYÊN TRỌNG KHÔI                       | - C Schedule's               | s Date 11/10/       | 2024        | • - 1        | 1/17/2024 |                   | -      |                                             |                                     |
| 0        | Department            | IT HELPDESK                                 | Task Cate                    | gory IT             |             |              |           |                   | • 🕐    |                                             |                                     |
| *        | Meeting               |                                             |                              |                     |             |              |           |                   |        |                                             |                                     |
| 2        | Parent Task           |                                             |                              | 1 Cân nh            | ât thâr     | n và D       | aront     | Tack và           | Tage   | phân loại (pấu cá)                          |                                     |
| <b>*</b> | Checklist             | Odoo Develop                                |                              | . I. Cạp nh         | ạt the      | II ve Fa     | arent     | Task va           | Tays   | s phan loại (neu co)                        |                                     |
| 00       | Tags                  |                                             |                              | 2. Câp nh           | ât thôr     | na tin n     | nô tả     | vêu cầu           | của    | Task                                        |                                     |
| 4        |                       |                                             |                              |                     | 1           |              |           | ,                 |        |                                             |                                     |
|          | Description Checklist | t Sub Tasks Activity Scores Scoring Che     | ecklist Extra Info Documents |                     | •           |              |           |                   |        |                                             |                                     |
| 121      | 2 B 7 U               | 🖋 NaN • A • 🎜 • 🖽 🖽 🖽                       | ±• ⊞• % ⊠ 0 ១ C              |                     |             |              |           |                   |        |                                             |                                     |
| Ø,       |                       |                                             |                              |                     |             |              |           |                   |        |                                             |                                     |
| 20       |                       |                                             |                              |                     |             |              |           |                   |        |                                             |                                     |
| 20       |                       |                                             |                              |                     |             |              |           |                   |        |                                             |                                     |
| 25       |                       |                                             |                              |                     |             |              |           |                   |        |                                             |                                     |
| ~        |                       |                                             |                              |                     |             |              |           |                   |        |                                             |                                     |
|          | -                     |                                             |                              |                     |             |              |           |                   |        | *                                           |                                     |
| _        |                       |                                             |                              |                     |             |              |           |                   |        |                                             |                                     |
| Me       | 54                    | MFG - ECR PROJECT GUID                      | DELINES                      | 03 Hướng (          | dẫn tạo Ta  | sk           |           |                   |        |                                             | 18                                  |
|          |                       |                                             |                              |                     |             |              |           |                   |        |                                             |                                     |

### Thêm người theo dõi Task

Thực hiện các bước như hình dưới

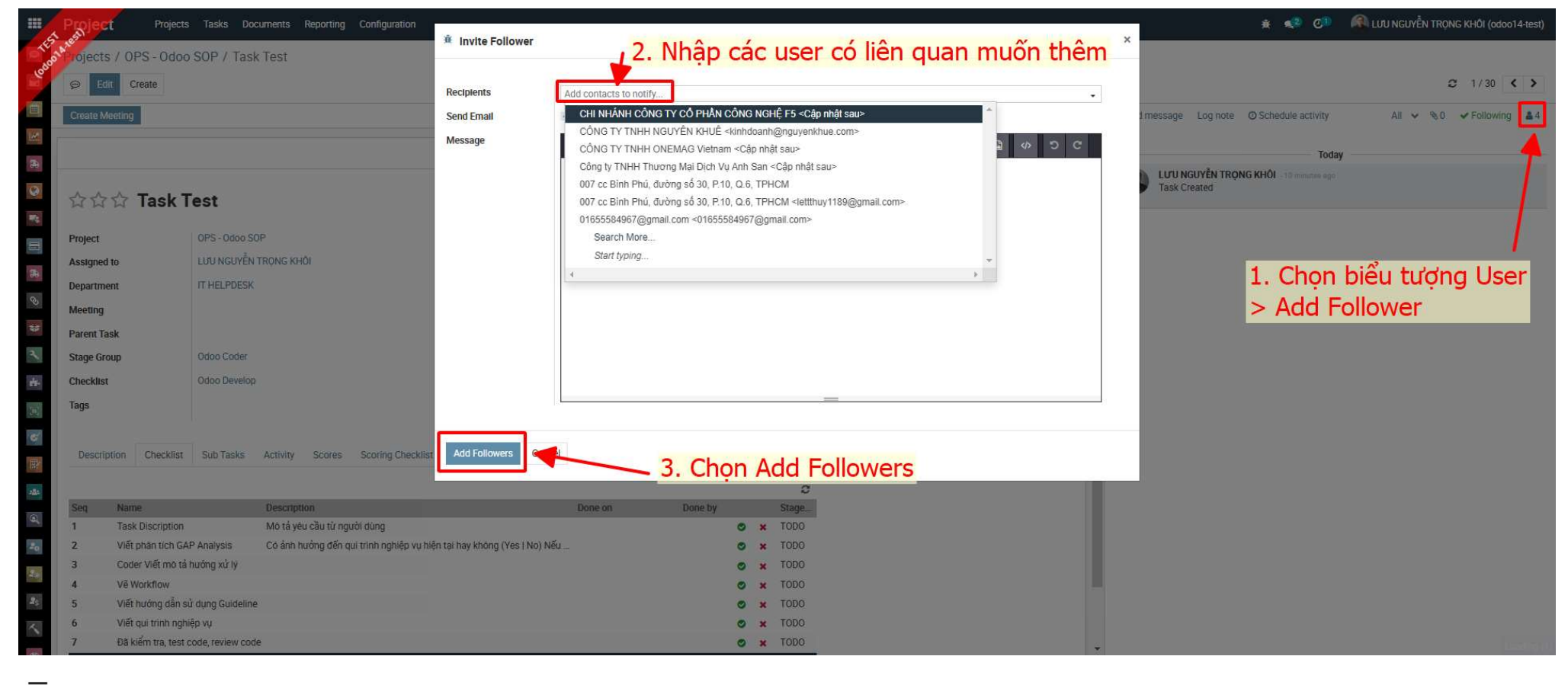

M64

MFG - ECR PROJECT GUIDELINES

03 Hướng dẫn tạo Task

## Sử dụng các chức năng

Trong quá trình thực hiện Task, có thể sử dụng thêm các chức năng như bên dưới:

| Project         | Projects Tasks Docum        | ents Reporting Configuration              |                              |                |                   |              |         |                         |          | 🔹 < 🖉 🥵 الالالا المراجع 🕺 🕺 👔 🙀 💷 🙀 🕸 🕸                          |
|-----------------|-----------------------------|-------------------------------------------|------------------------------|----------------|-------------------|--------------|---------|-------------------------|----------|------------------------------------------------------------------|
| Projects / OPS  | - Odoo SOP / Task To        | est Chu                                   | uyển giai đoan xử            | lý Task        | theo th           | ưc tế        |         |                         |          |                                                                  |
| 🖗 😥 Edit Creat  | te                          |                                           |                              | ⊖ Print 4      | Action            | 1            |         |                         |          | C 1/30 < >                                                       |
| Create Meeting  | Chon né                     | ếu cần tạo cuộc                           | hop có                       | EQUEST DISCUSS | IN PROGRESS       | RELEASE CODE | TESTING | WAIT FOR APPROVAL       | More -   | Send message Log note O Schedule activity All 🗸 %0 🛩 Following 🔺 |
| 2               | liôn qua                    | cu căn tạo cuộc                           |                              |                |                   |              |         | <b>—</b> 0              |          |                                                                  |
| <b>R</b> 4      | lien qua                    | an den Task                               |                              |                |                   |              |         | Sub-tasks               | 5        | Ioday                                                            |
|                 | ask Test                    |                                           | Chọn trại                    | ng thái c      | ua Tasl           | < nếu i      | muốn    |                         |          | Task Create                                                      |
|                 |                             |                                           |                              |                |                   |              | Ready   | - Đồng ý duyệt để triển | khai     | Nhắn tin trạo đổi thảo luận                                      |
| Project         | OPS - Odoo SOP              |                                           | Date Done                    |                |                   |              | Blocke  | d - Gặp trục trặc       |          |                                                                  |
| Assigned to     | LƯU NGUYÊN TRO              | ONG KHÔI                                  | Schedule's Date              | 11/10/         | 2024 - 11/17/2024 |              |         |                         |          | noạc lên lịch xử lý công việc                                    |
| Department<br>ত | IT HELPDESK                 |                                           | Task Category                | IT             |                   |              |         |                         |          |                                                                  |
| Meeting         |                             |                                           |                              |                |                   |              |         |                         |          |                                                                  |
| Parent Task     |                             |                                           |                              |                |                   |              |         |                         |          |                                                                  |
| Stage Group     | Odoo Coder                  |                                           |                              |                |                   |              |         |                         |          |                                                                  |
| the Checklist   | Odoo Develop                |                                           | Câp nhật Checklis            | t              |                   |              |         |                         |          |                                                                  |
| Tags            |                             |                                           | - Công việc nào ở            | ã hoàn         | thành:            | nhấn t       | biểu ti | rana Ch                 | eck      |                                                                  |
|                 |                             |                                           | Công việc nào l              | hông th        | ve biên           | , nhấn       |         |                         |          |                                                                  |
| Description C   | hecklist Sub Tasks A        | ctivity Scores Scoring Checklist          | - cong việc nào k            | nong th        | ục niện           | . nnan       | Dieu    | tuộng x                 | <u> </u> |                                                                  |
| 200             |                             |                                           |                              |                | 3                 |              |         |                         |          |                                                                  |
| Seq Name        | D                           | Description                               | Done on                      | Done by        | Stage             |              |         |                         |          |                                                                  |
| 1 Task Dis      | scription N                 | Aô tả yêu cầu từ người dùng               |                              |                | 🗢 🗙 TODO          |              |         |                         |          |                                                                  |
| 2 Việt phả      | n tich GAP Analysis C       | Có ảnh hưởng đến qui trình nghiệp vụ hiệr | tại hay không (Yes   No) Nêu |                | ♥ × TODO          |              |         |                         |          |                                                                  |
| 3 Coder V       | iet mo ta nuong xu iy       |                                           |                              |                | × 1000            |              |         |                         |          |                                                                  |
| 4 Ve work       | now                         |                                           |                              |                | X TODO            |              |         |                         |          |                                                                  |
| 5 Viết qui      | triph nabiôn w              |                                           |                              |                |                   |              |         |                         |          |                                                                  |
| 7 Đã kiểm       | tra. test code, review code |                                           |                              |                | C x TODO          |              |         |                         |          |                                                                  |
| Jakien          |                             |                                           |                              |                |                   | 2            |         |                         |          | *                                                                |
|                 |                             |                                           |                              |                |                   |              |         |                         |          |                                                                  |
| M64             | MFG - E                     | CR PROJECT GUIDELIN                       | IES                          | 03 Hướng       | dẫn tạo Ta        | sk           |         |                         |          | 20                                                               |

## Thêm tài liệu có liên quan vào Task

Upload tài liệu có liên quan tại tab Documents như hình dưới

|        | Project      | Projects            | Tasks Documents    | Reporting | Configuration  |                |            |             |             |            |             |              |           |            |           |        |                       | ¥ 💶 🖓                          |           | LƯU NGUYỄN TRỌNG KHÔI (odoo14-1 | est) |
|--------|--------------|---------------------|--------------------|-----------|----------------|----------------|------------|-------------|-------------|------------|-------------|--------------|-----------|------------|-----------|--------|-----------------------|--------------------------------|-----------|---------------------------------|------|
| - HE   | Projects /   | OPS - Odoo          | SOP / Task Test    |           |                |                |            |             |             |            |             |              |           |            |           |        |                       |                                |           |                                 |      |
| Pop    |              | Discard             |                    |           |                |                |            |             |             |            |             |              |           |            |           |        |                       |                                |           | C 1/30 <                        | >    |
|        | Create Meeti | ing                 |                    |           |                |                |            |             | NEW REQUEST | DISCUSS    | IN PROGRESS | RELEASE CODE | TESTING   | WAIT FOR A | PPROVAL M | lore - | Send message Log note | Ø Schedule activity            |           | All 🗸 🗞 0 🖌 Following           | 4    |
| 12     |              |                     |                    |           |                |                |            |             |             |            |             |              |           |            | 0         |        |                       | Too                            | dav       |                                 |      |
| 36     |              |                     |                    |           |                |                |            |             |             |            |             |              |           | 1.5        | SUD-tasks |        | LƯU NGUYỄN TR         | <b>ONG KHÔl</b> -25 minutes ag | <u>go</u> |                                 |      |
| 0      | ***          | Task                | Test               |           |                |                |            |             |             |            |             |              |           |            |           | 6      | Task Created          |                                |           |                                 |      |
|        | Destant      |                     |                    |           |                |                |            | C Data Data |             |            |             |              |           |            |           |        |                       |                                |           |                                 |      |
|        | Project      |                     | OPS - Odoo SOP     |           |                |                | •          |             | Data        | 1          |             |              |           |            |           |        |                       |                                |           |                                 |      |
| 36     | Assigned to  |                     | LUU NGUYEN TRONG   | KHOI      |                |                | •          |             | s Date      | 11/10/20   | 24          | * -          | 1/17/2024 |            | •         |        |                       |                                |           |                                 |      |
| S      | Department   |                     | II HELPDESK        |           |                |                |            | Task Cate   | gory        | П          |             |              |           |            | •         | 5      |                       |                                |           |                                 |      |
| -      | Meeting      |                     |                    |           |                |                |            |             |             |            |             |              |           |            |           |        |                       |                                |           |                                 |      |
| 2      | Parent Task  |                     |                    |           |                |                | •          |             |             |            |             |              |           |            |           |        |                       |                                |           |                                 |      |
|        | Stage Group  |                     | Odoo Coder         |           |                |                | •          | C           |             |            |             |              |           |            |           |        |                       |                                |           |                                 |      |
| 11-    | Checklist    |                     | Odoo Develop       |           |                |                |            | C           |             |            |             |              |           |            |           |        |                       |                                |           |                                 |      |
| 12     | Tags         |                     |                    |           |                |                |            |             |             |            |             |              |           |            |           |        |                       |                                |           |                                 |      |
| 5      |              | 19 <u>1</u> 1 11169 |                    |           | 121 12 122 12  |                |            |             |             | 1.0        | hon T       | ab Doo       | umer      | nts        |           |        |                       |                                |           |                                 |      |
|        | Description  | n Checklist         | Sub Tasks Activity | / Scores  | Scoring Checkl | ist Extra Info | Document   | IS          |             |            |             |              |           |            |           |        |                       |                                |           |                                 |      |
| -464   |              |                     |                    |           |                |                | 2000000000 |             |             |            |             |              |           |            | 6         | 8      |                       |                                |           |                                 |      |
| 9      | s Name       |                     | Upload I           | ile       |                | Version 1      | Created on | Last        | Updated on  | No Validat | e           | -            |           |            | (c)       | 1      |                       |                                |           |                                 |      |
| 20     | Add a line   |                     | Upitoad            | ryour me  |                |                |            |             |             |            |             |              |           |            |           |        |                       |                                |           |                                 |      |
|        | - too o mite |                     |                    |           |                |                | 2          | Chan        |             |            | file        |              |           |            |           |        |                       |                                |           |                                 |      |
| 30     |              |                     |                    |           |                |                | - 3.       | Chộn t      | Upload      | i you      | Tile        |              |           |            |           |        |                       |                                |           |                                 |      |
|        |              | 2. Cho              | n Add a            | line      |                |                |            |             |             |            |             |              |           |            |           | -      |                       |                                |           |                                 |      |
| $\sim$ |              |                     |                    | a da se a |                |                |            |             |             |            |             |              |           |            |           |        |                       |                                |           |                                 |      |
|        |              |                     |                    |           |                |                |            |             |             |            |             |              |           |            |           |        |                       |                                |           |                                 |      |
| N      | 64           |                     |                    |           |                |                |            |             | 07.11       | 14 m m 1 8 | - + T       | 1.           |           |            |           |        |                       |                                |           |                                 | ~ (  |
| IVI    | 04           |                     | MFG - ECH          | ( PROJE(  | JI GUIDEI      | LIINES         |            |             | U3 HU       | Jong da    | n tạo Tas   | K            |           |            |           |        |                       |                                |           |                                 | 21   |